# ANLEITUNG KUNDENPORTAL HUB

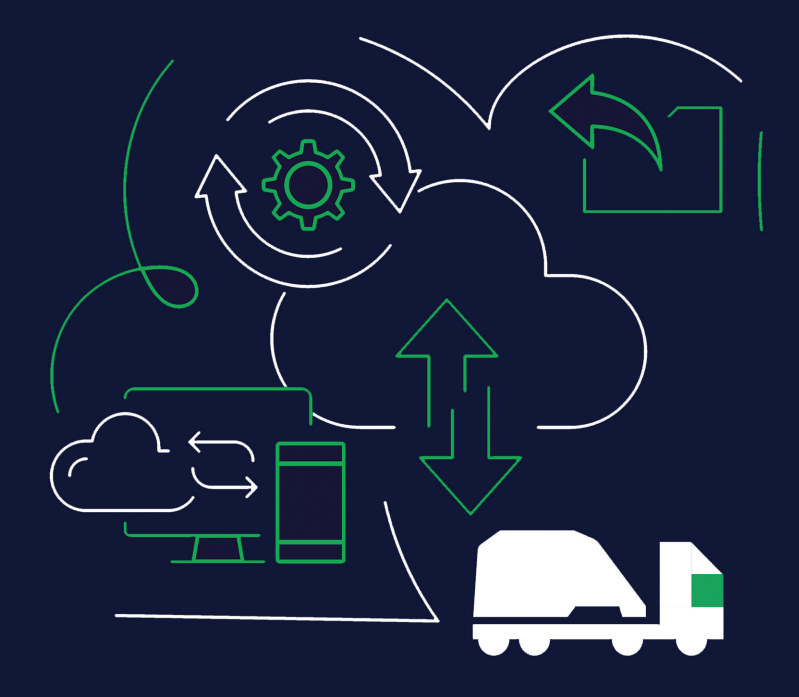

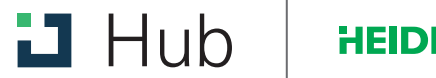

**HEIDELBERG**CEMENT

### INHALT

- Erstanmeldung/Login
- Passwort zurücksetzen/mit Code anmelden
- Start-/Übersichtsbildschirm
- Funktionen
  - Online Bestellung
  - Bestellübersicht/Bestellung nachverfolgen
  - Rechnungsübersicht & Details
  - Einladungsfunktion/Useradministration für Geschäftsführer

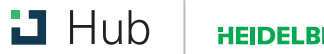

### **ERSTANMELDUNG**

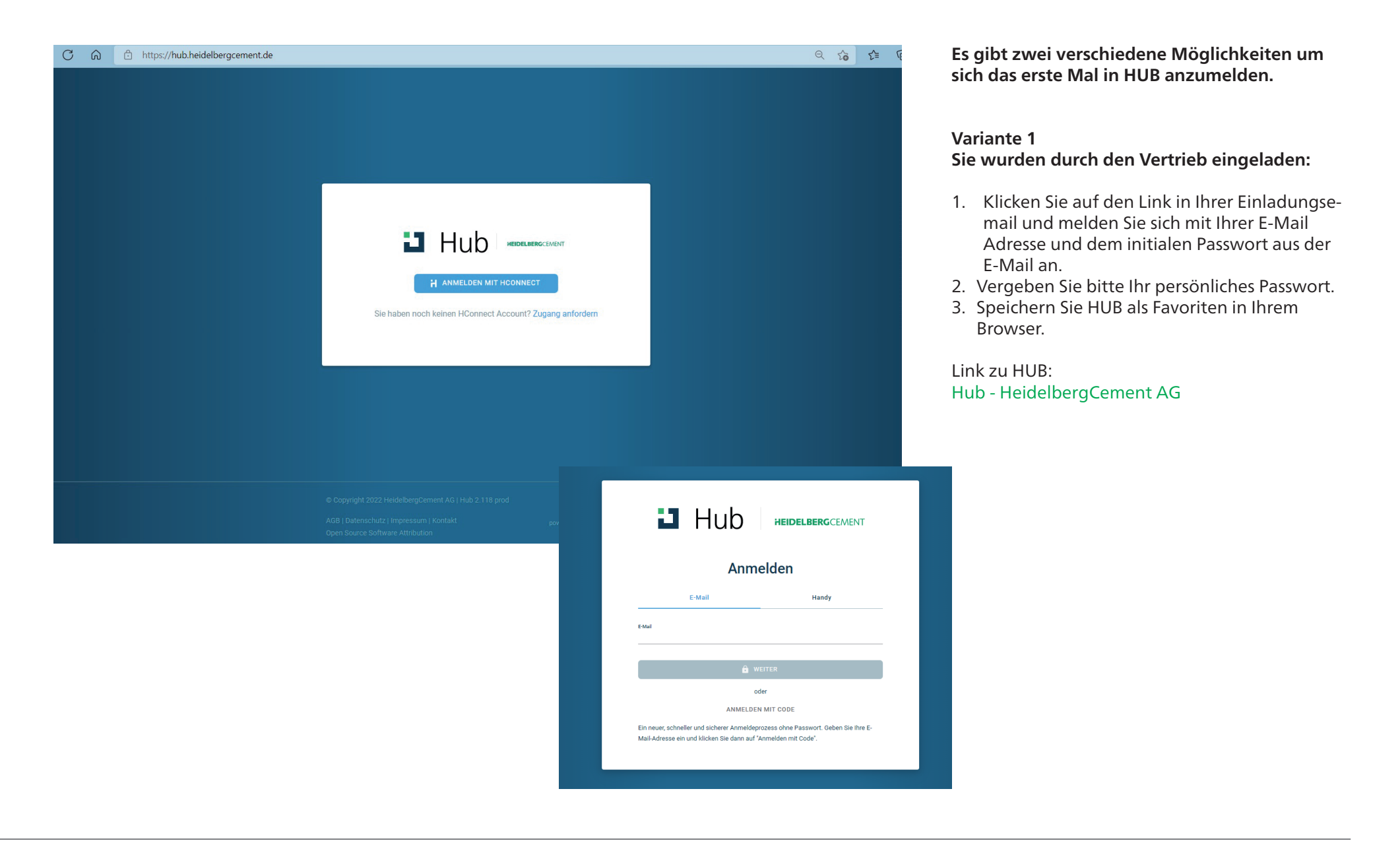

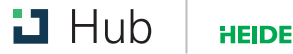

### ERSTANMELDUNG

|                      | Zugang anfragen                                     |  |
|----------------------|-----------------------------------------------------|--|
| Name *               |                                                     |  |
| Unternehmen*         |                                                     |  |
| Land *               |                                                     |  |
| Region *             | v                                                   |  |
| Kundennumme          | rn* <b>()</b>                                       |  |
| Geben Sie alle Kunde | ennummern ein, auf die Sie Zugriff erhalten möchten |  |
| Wie möchte           | en Sie sich anmelden?                               |  |
| Handyn               | ummer                                               |  |
| E-Mail Adresse       | *                                                   |  |
|                      |                                                     |  |
|                      | AGB AKZEPTIEREN & ANFRAGE SENDEN                    |  |
|                      | a sin Kanta? Annaldan                               |  |

### Variante 2 Sie möchten selbst den Zugang beantragen:

- 1. Gehen Sie auf https://hub.heidelbergcement.de und klicken Sie auf "Zugang anfordern"
- 2. Dort füllen Sie bitte alle nötigen Informatio nen aus und klicken auf "AGBs akzeptieren und Anfrage senden"

Im Nachgang legen wir Ihnen einen Zugang an und senden Ihnen eine Einladungs-E-Mail. Dann folgen Sie bitte den Schritten aus Variante 1.

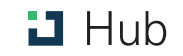

# PASSWORT ZURÜCKSETZEN/MIT CODE ANMELDEN

|                          | ERGCEMENT         | Sollten Sie Ihr Passwort vergessen haben,<br>haben Sie zwei Möglichkeiten um sich in<br>HUB anzumelden:<br>Variante 1:<br>Sie klicken auf Passwort vergessen und folgen den<br>Anweisungen (auch in diesem Fall erhalten Sie<br>zunächst einen Code, mit diesem können Sie sich<br>einloggen und das Passwort zurücksetzen<br>können). |
|--------------------------|-------------------|----------------------------------------------------------------------------------------------------|
| Anmelden<br>mit HConnect |                   | Variante 2:<br>Anmelden mit Code: Ihnen wird ein Code per<br>E-Mail zugesandt. Mit diesem können Sie sich<br>anstatt des Passworts einloggen.                                                                                                    |
| max.mustermann@gmx.de    | Ändern            |                                                                                                    |
| Passwort                 |                   |                                                                                                    |
| Passwort anzeigen        |                   | <b>Code eingeben</b><br>Wir haben Ihnen eine E-Mail an max.mustermann@gmx.de mit einem sechsstelligen<br>Code gesendet. Geben Sie ihn hier ein, um Ihr Passwort zurückzusetzen.                                                                                                    |
| Passwort vergessen       | Mit Code anmelden | PASSWORT ZURÜCKSETZEN Falls Sie die E-Mail nicht erhalten haben, können Sie in 45 Sekunden eine neue anfordern.                                                                                                    |
|                          |                   |                                                                                                    |

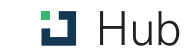

## ❑ START-/ÜBERSICHTSBILDSCHIRM

| C Ŵ | https://hub.heidelbergcement.de/overview |                                       | Q |
|-----|------------------------------------------|---------------------------------------|---|
|     |                                          | Bestellungen und Lieferungen Finanzen | ۲ |
|     | Kundennummer<br>ÜBERBLICK ÜBER           |                                       |   |
|     | 1 FINANZEN                               |                                       |   |
|     | RECHNUNG NACH DATUM                      | RECHNUNGEN DER LETZTEN 30 TAGE        |   |
|     |                                          |                                       |   |
|     |                                          | Zeige alle                            |   |
|     | 2<br>NEUE LIEFERUNG                      | GEN NACH STATUS                       |   |
|     | LIEFERUNG ANLEGEN                        | ZUKÜNFTIGE                            |   |

Auf dem Übersichtsbildschirm, sehen Sie die für Sie freigeschalteten Funktionen auf einen Blick:

- 1. Rechnungsübersicht
- 2. Online Bestellung
- 3. Bestellübersicht

Die Funktionen können Sie auch über die Reiter "Bestellungen und Lieferungen" oder "Finanzen" öffnen.

Außerdem finden Sie die Möglichkeit, sich anund abzumelden.

Je nach Berechtigung, sehen Sie hier evtl. auch nur eine Funktion.

## ONLINE BESTELLUNG

| EUE LIEFERUNG                                                              |                                                  |                                                                                                    |
|----------------------------------------------------------------------------|--------------------------------------------------|----------------------------------------------------------------------------------------------------|
| Zielort                                                                    |                                                  |                                                                                                    |
| Ihre letzte Lieferadresse wird angezeigt                                   |                                                  | → BESTELLUNG ABSENDEN                                                                                                    |
| Zelort<br>Max Mustermann GmbH, XY-Straße, 45678 Musterstadt                |                                                  | Diese Bestellung wurde für Sie automatisch erstellt oder<br>aktualisiert. Bitte überprüfen Sie, ob die Angaben kontekt sind. |
| Material und Liefertermin<br>Beginnen Sie mit der Auswahl Ihrer Bestellung |                                                  | Co. 30 t CEM II/A-LL 32,5 R /Silo /0013<br>L Lieterung<br>01.09.2022 06:00-16:00<br>1 LKW CEM II/A-LL 32,5 R /Silo /0013     |
| 1. LIEFERUNG AM 01.09.2022                                                 | ge (1) Frühestens Spätestens<br>30 > 06:00 16:00 | Zielort<br>Max Mustermann GmbH<br>XY-Straße 2<br>45678 Musterstadt                                                           |
|                                                                            |                                                  | Bestelnummer<br>HUB                                                                                                    |
| + Eine weitere Lieferung hinzufügen                                        |                                                  | Pflichtfield, wird auf ihre Rechnung aufgedruckt.                                                                            |
|                                                                            |                                                  | Email CC                                                                                                    |
| Kontakt<br>Geben Sie eine Telefonnummer für Röcktragen an                  |                                                  | Sestätigungsemail erhalten                                                                                                   |
| Vollständiger Name<br>nadine höhn test                                     |                                                  | HABEN SIE FAHRANWEISUNGEN FÜR UNS?                                                                                           |
| Pflichtleid, wird auf ihre Rechnung aufgedruckt.                           |                                                  |                                                                                                    |
| Telefonnummer - +4915237612918                                             | ALTERNATIVE TELEFONNUMMER HINZUFÜGEN             |                                                                                                    |
| Pfichtfeld wird auf the Derthouns aufnertruckt                             |                                                  |                                                                                                    |

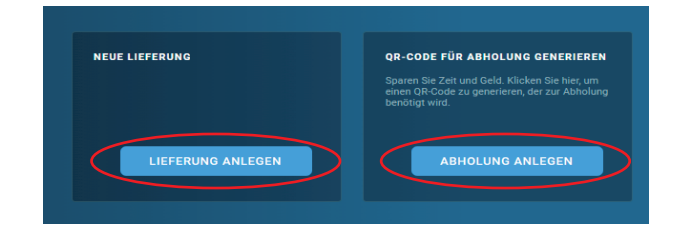

Nachdem Sie auf "Lieferung anlegen" oder "Abholung anlegen" geklickt haben, öffnet sich die Bestellmaske.

Hier müssen Sie zunächst folgende Informationen ausfüllen:

- 1. Zielort/Warenempfänger
- 2. Material, Menge, Lieferdatum und Uhrzeit (Zeitauswahl nur bei Lieferung nötig)
- 3. Kontaktdaten (Wichtig: Muss ausgefüllt werden, damit die Bestellung abgesendet werden kann)
- 4. Im Feld E-Mail in CC können Sie einen weiteren Empfänger für die Bestellbestätigung hinterlegen

Auf der rechten Seite finden Sie eine Zusammenfassung Ihrer Bestellung, den Zielort und Ihre Bestellnummer.

Außerdem haben Sie die Möglichkeit die Bestellbestätigung per E-Mail auszuschalten und eine Lieferinformation einzugeben.

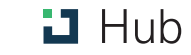

## BESTELLVORGANG-MATERIAL UND LIEFERTERMIN

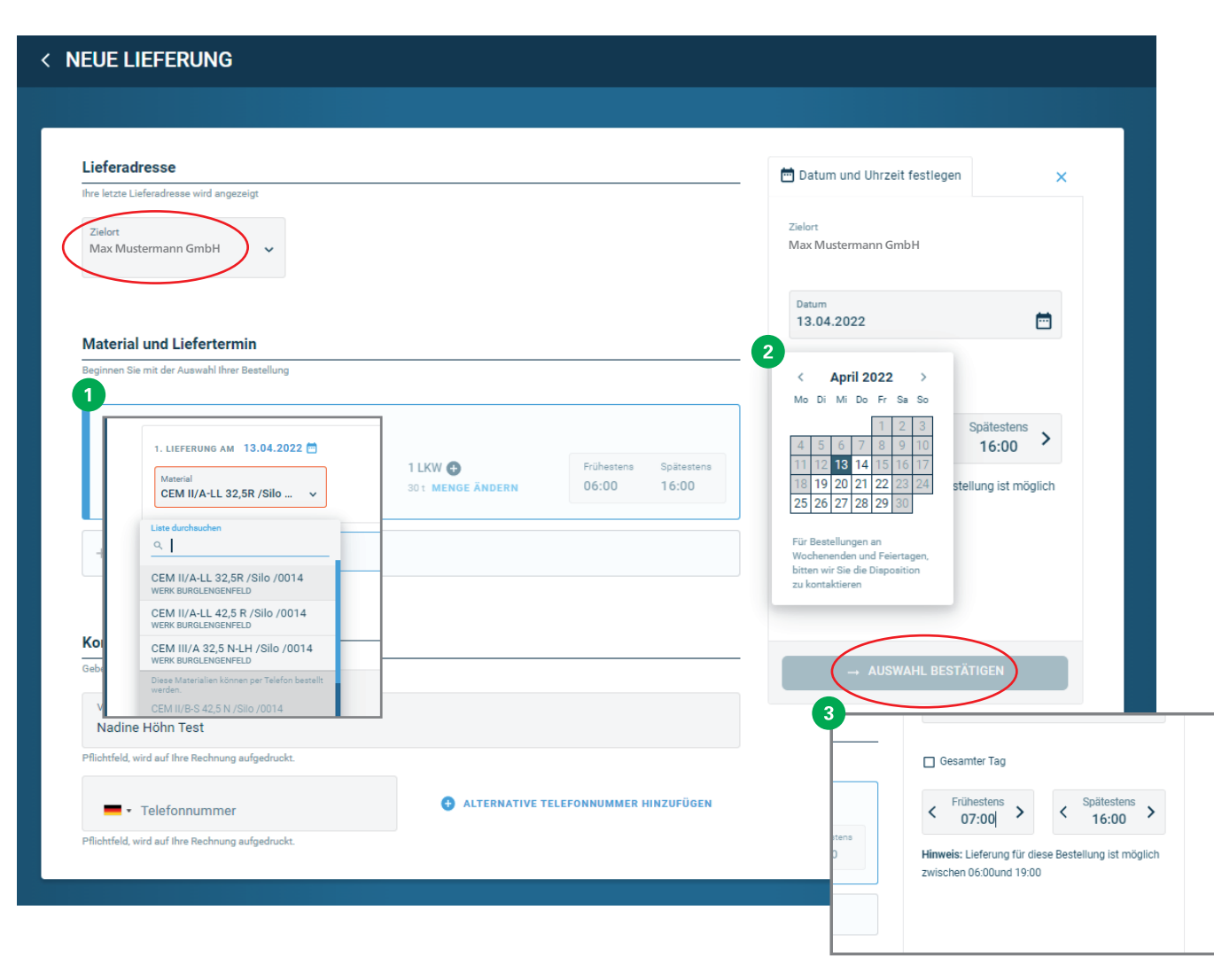

#### Material auswählen

Nachdem Sie Ihren Zielort aus dem Dropdown-Menü ausgewählt haben, wählen Sie bitte das Material, Menge, Datum und Lieferuhrzeit aus.

Die Materialien können Sie aus dem Dropdown-Menü unter (1) auswählen, diese kommen von Ihrem Kontrakt und enthalten, die für Sie bestellbaren Zementsorten.

Ausgegraute Materialien wie bspw. Flugasche können weiterhin telefonisch bestellt werden.

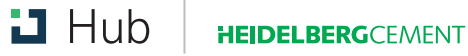

## BESTELLVORGANG-MATERIAL UND LIEFERTERMIN

| 🗂 Datum & Unrzeit                                 |                                    | × |
|---------------------------------------------------|------------------------------------|---|
| Zielort<br>Max Mustermann Gmk<br>Werk Musterstadt | эн                                 |   |
| Datum<br>25.05.2022                               | Ċ                                  | • |
| Gesamter Tag                                      |                                    |   |
| < Frühestens > 06:00                              | < Spätestens 2<br>16:00            | > |
| Hinweis: Lieferung für<br>möglich zwischen 06:0   | diese Bestellung ist<br>Ound 19:00 |   |
| → AUSWAF                                          | IL BESTÄTIGEN                      |   |
|                                                   |                                    |   |

### Liefertermin und Lieferzeit auswählen

Im Nachgang an die Material- und Mengenauswahl, wählen Sie bitte das Lieferdatum (2) und die Lieferzeit (3) aus.

Diese unterliegt folgenden Lieferzeitvorgaben:

Früheste Lieferung:06:00 UhrSpäteste Lieferung:19:00 UhrMindestlieferzeitfenster:1 StundeStandardlieferzeitfenster:06:00 Uhr bis 16:00 UhrSpäteste Bestellung für den Folgetagbitte bis 14:00UhraufgebenStandard bitte bis 14:00Uhr

Wochenend-/Nachtbelieferungen/Abrufbestellungen und Großbaustellen sind weiterhin telefonisch über die Disposition zu bestellen.

Auch Stornierungen müssen aktuell noch telefonisch mit der Dispo abgestimmt werden.

Danach klicken Sie bitte auf "Auswahl bestätigen". Hierdurch wird noch keine Bestellung ausgelöst. Im Nachgang können Sie noch eine weitere Lieferung bestellen und die Kontaktdaten eingeben.

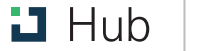

### BESTELLVORGANG

| Ihre letzte Lieferadresse wird angezeigt                                                                                                    |                             |                                   | -0                                                                                                    | BESTELLUNG ABSENDEN                                                   |                                                                                                    |                                                                                                    |
|----------------------------------------------------------------------------------------------------|-----------------------------|-----------------------------------|----------------------------------------------------------------------------------------------------|-----------------------------------------------------------------------|----------------------------------------------------------------------------------------------------|----------------------------------------------------------------------------------------------------|
| Zielort                                                                                                    |                             |                                   | Diese Bestellun                                                                                                    | ywurde für Sie automatisch erstellt od                                | er                                                                                                    | U<br>si                                                                                                    |
| Max Mustermann GmbH<br>45678 Musterstadt                                                                                                    |                             |                                   | aktualisiert. Bitte                                                                                                    | ) überprüfen Sie, ob die Angaben korre<br>JA, DIE ANGABEN SIND KORREK | kt sind.<br>CT                                                                                                    | Si                                                                                                    |
| Material und Liefertermin                                                                                                    |                             |                                   | Ca. 30 t CEM<br>1. Lieferung<br>14.04.2022                                                                                                    | 1 II/A-LL 32,5R /Silo /0014<br>06:00-16:00                            |                                                                                                    | W<br>W                                                                                                    |
| Beginnen Sie mit der Auswahl Ihrer Bestellung                                                                                                    |                             |                                   | 1 LKW CEM                                                                                                    | II/A-LL 32,5R /Silo /0014                                             |                                                                                                    | D                                                                                                    |
| 1. LIEFERUNG AM 14.04.2022                                                                                                    | 1 LKW 🕀<br>301 Menge ändern | Frühestens Spätestens 06:00 16:00 | Max Mustern<br>XY-Straße 2<br>45678 Muste                                                                                                    | ıann GmbH<br>rstadt                                                   |                                                                                                    | Si<br>m<br>Si                                                                                                    |
| + Eine weitere Lieferung                                                                                                    |                             |                                   | Bestellnummer<br>HUB                                                                                                    |                                                                       |                                                                                                    | zı                                                                                                    |
|                                                                                                    |                             |                                   | Ниb нереклемоссилент                                                                                                    | Übersicht Bestellungen und Liefen                                     | ungen Finanzen Einladungen                                                                                                    |                                                                                                    |
|                                                                                                    |                             |                                   | Lieferadresse                                                                                                    |                                                                       | 2                                                                                                    | BESTELLUNG AB                                                                                                    |
| Kontakt                                                                                                    |                             |                                   | Ihre letzte Lieferadresse wird angezeigt                                                                                                    |                                                                       |                                                                                                    |                                                                                                    |
| Kontakt<br>Geben Sie eine Telefonnummer für Nachfragen an<br>Vollständiger Henne                                                                                                    |                             |                                   | hve letze Lefendrese wird engrzeigt<br>Zielert<br>Max Mustermann GmbH<br>45678 Musterstadt                                                                                                    |                                                                       | Ca. 30<br>1. Liefe<br>14.04                                                                                                    | t CEM II/A-LL 32,5R /                                                                                                    |
| Kontakt<br>Geben Sie eine Telefonnummer für Nachfragen an<br>Vollständiger Jamme<br>max mustermann<br>Pflichtfeld, wird auf ihre Rechnung aufgedruckt.                                                      |                             |                                   | Ine letze Laferdresse wird angezeigt<br>Zarlart<br>Max Mustermann GmbH<br>45078 Musterstadt<br>Material und Liefertermin<br>Beginnen Sie mit die Auswahl hare bes                                                  | Ing                                                                   | Ca. 3(<br>1. Linfo<br>14.04<br>Zielor<br>Ximu                                                                                        | 0 t CEM II/A-LL 32,5R /<br>urg<br>2022 06:00-16:00<br>CEM II/A-LL 32,5R /S<br>t                                                                                      |
| Kontakt<br>Geben Sie eine Telefonnummer für Nachfragen an<br>Vollständiger Henne<br>prax mustermann<br>Pflichtfeld, wird auf ihre Rechnung aufgedruckt.                                                     | ALTERNATIVE                 | TELEFONNUMMER JUZUFÜGEN           | New Nether Lafverdersear wird wagerange<br>Zeiten<br>Max Mackstermann GmbH<br>dsG/28 Musternaturd<br>Material und Lieferteemin<br>Beginnen Die nit der Auswahl beir Ben<br>1. LIEFERWING Alls 14. 64.2022          | Are .                                                                 | Co. 31<br>14.04<br>14.04<br>11.07<br>Zelor<br>Max by<br>XYSte<br>45678                                                               | 0 t CEM II/A-LL 32,5R /<br>wrg<br>2022 06:00-16:00<br>C CEM II/A-LL 32,5R /S<br>t<br>lustermann GmbH<br>dis 2<br>Musterstadt                                         |
| Kontakt<br>Geben Sie eine Telefonnummer für Nachfragen an<br>Vollständige: Henre<br>Härk mustermann<br>Pflichtfeld, wird auf ihre Rechnung aufgedruckt.<br>Pflichtfeld, wird auf ihre Rechnung aufgedruckt. | ALTERNATIVE                 | TELEFONNUMMER HUZUFÜGEN           | New lengt Lafvesterser wird surprange<br>Zwiten<br>Max Matstermann GmbH<br>45678 Musternation<br>Beginnen Die mit der Auswahl freier Ben<br>1. Laffrettriefe Als 14.64.202<br>Masseni<br>CEM IIVA-LL 22,5R /Silo _ | thes<br>2 D<br>1 Low O<br>301 Minor Anoton                            | Co. 3<br>Luk<br>14.04<br>14.04<br>14.04<br>14.04<br>2240r<br>Mass by<br>2400<br>2500<br>4500<br>4500<br>4500<br>4500<br>4500<br>4500 | IT CEM II/ALL 32,5R ;<br>ung<br>2022 04:00-16:00<br>CEM II/ALL 32,5R /S<br>I<br>Lustermann GmbH<br>dis 2<br>Musterstadt<br>unterer<br>with all fibre Bettinung aufge |

### Kontaktdaten eingeben

Um Ihre Bestellung abschließen zu können, geben Sie bitte im unteren Bereich der Bestellmaske Ihre Kontaktdaten (1) ein. Diese bestehen aus Ihrem Usernamen (dieser ist bereits vorausgefüllt. Falls sie einen Gemeinschaftsaccount haben, können Sie diesen überschreiben) und Ihrer Telefonnummer, diese ist ein Pflichtfeld und muss ausgefüllt werden, damit der Bestellbutton (2) aktiv/blau wird und die Bestellung abgesendet werden kann.

Die Meldung (3) muss weggeklickt werden, falls Sie Ihre Bestellung wie ausgewählt absenden möchten. Hierbei handelt es sich um einen Sicherheitsmechanismus, um Fehlbestellungen zu vermeiden.

### **BESTELLZUSAMMENFASSUNG**

|                                                                 | STATUS IHF                                                                                       | ELEN DANK<br>RER BESTELLUNG                                                                 |                                                                                      | Nachdem Sie Ihre Bestellung abgesendet<br>haben, erhalten Sie noch einmal eine Bestell-<br>zusammenfassung.<br>Diese enthält: |
|-----------------------------------------------------------------|--------------------------------------------------------------------------------------------------|---------------------------------------------------------------------------------------------|--------------------------------------------------------------------------------------|----------------------------------------------------------------------------------------------------|
| Wir über<br>Bestellübersicht                                    | prüfen Ihre Bestellung und senden Ihnen d                                                        | ann eine E-Mail zur Bestätigung oder melde                                                  | en uns telefonisch.                                                                  | <ul> <li>Lieferdatum</li> <li>Zeitfenster</li> <li>Menge</li> <li>Material</li> <li>Zielort</li> </ul>                        |
| 1. Lieferung<br>LIEFERDATUM<br>21.04.2022                       | zeitfenster<br>06:00 - 16:00                                                                     | © STATUS<br>Ausstehend<br>NENGE UND SORTE<br>1 LKW<br>30 t<br>CEM II/A-S 52,5 N /Silo /0016 | <b>Zielort</b><br>Max Mustermann GmbH<br>Musterwerk<br>XY Straße<br>69115 Heidelberg | <ul> <li>Besteller Informationen</li> </ul>                                                                                   |
| Bestellt am 20.04.2022 um 11:29<br>Änderungen oder Stornierunge | Besteller<br>Name nadine höhn test<br>Telefonnummer +49123456<br>en sind nur per Telefon möglich |                                                                                             | SCHLIESSEN                                                                           |                                                                                                    |

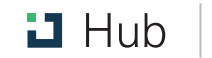

## BESTELL-/ABHOLBESTÄTIGUNG PER EMAIL

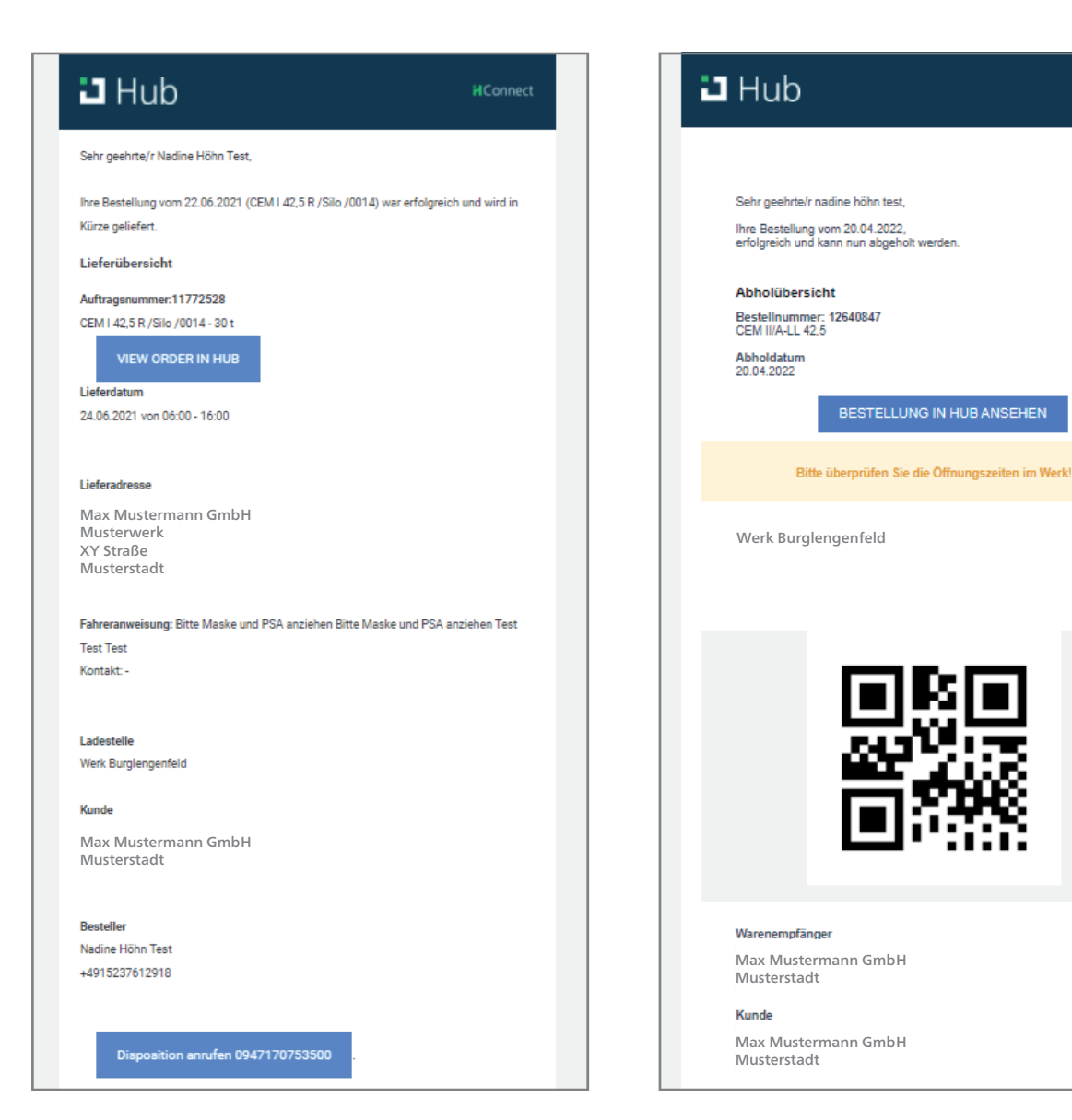

Nachdem die Disposition Ihre Lieferung bestätigt hat erhalten Sie eine Bestätigungs-E-Mail mit einer erneuten Zusammenfassung aller Bestellinformationen. Der Zeitraum für eine Bestätigung bzw. Bearbeitung durch die Auftragsannahme beträgt in der Regel weniger als 20 Minuten.

HConnect

war

Im Fall einer Abholung erhalten Sie sofort eine Abholbestätigung mit QR-Code und Ladenummer per E-Mail. Diese finden Sie auch in der Bestellübersicht.

Über den blauen Button "Bestellung in HUB ansehen" können Sie Ihre Bestellung direkt im System einsehen und verfolgen.

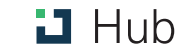

## **BESTELLÜBERSICHT**

| 🗳 Hub       | HEIDELBERGCEMENT            | Übersicht Bestel                     | lungen und Lieferungen                                  | inanzen                               |               | Θ                   |
|-------------|-----------------------------|--------------------------------------|---------------------------------------------------------|---------------------------------------|---------------|---------------------|
| BESTELL     | UNGEN                       |                                      |                                                         |                                       | QR-CODE FÜR / | ABHOLUNG GENERIEREN |
| Kundenkonto | ~                           | Datum<br>19.04-25.04.2022            | Zielort<br>Alle Zielorte                                | Suche nach Auft                       | tragsnummer Q | 1<br>Bestellung ~ X |
| Download PE | DFs 🗩                       |                                      | Einträge pro Seite: 1                                   | <b>0</b> 50 100                       |               | EXPORT              |
| Ergebnis fü | ir Max Mustermanr           | n GmbH, XY-Straße, 45                | 678 Musterstadt                                         |                                       |               |                     |
|             | WUNSCHTERMIN 🗸              | BESTELLNUMMER/ SAP<br>AUFTRAGSNUMMER | ZIELORT                                                 | MATERIAL BEST                         | ELLT          | STATUS              |
|             | 22:59 - 23:59<br>19.04.2022 | HUB<br>13000857 - 000040             | Max Mustermann GmbH<br>XY-Straße 2<br>45678 Musterstadt | CEM II / A-LL 42,5 R /<br>Silo / 7006 | 30t 💭         | 6 bestätigt         |
|             | 22:59 - 23:59<br>19.04.2022 | HUB<br>13000858 - 000040             | Max Mustermann GmbH<br>XY-Straße 2<br>45678 Musterstadt | CEM II / A-LL 42,5 R /<br>Silo / 7006 | 30 t 👼        | 6 bestätigt         |
|             | 22:59 - 23:59<br>19.04.2022 | HUB<br>13000859 - 000050             | Max Mustermann GmbH<br>XY-Straße 2<br>45678 Musterstadt | CEM I 52,5 R /Silo /7006              | 30 t 🔝        | 6 bestätigt         |
|             | 22:59 - 23:59<br>19.04.2022 | HUB<br>13000862 - 000040             | Max Mustermann GmbH<br>XY-Straße 2<br>45678 Musterstadt | CEM II / A-LL 42,5 R /<br>Silo / 7006 | 30 t 👼        | bestätigt           |
| >           | 11:56 - 12:11<br>19.04.2022 | 13001979 - 000010                    | Max Mustermann GmbH<br>XY-Straße 2<br>45678 Musterstadt | CEM II/A-LL 52,5 N /Silo<br>/0018     | 30 t 🔜        | Aktiv               |
| >           | 09:39 - 09:54<br>19.04.2022 | 13000434 - 000010                    | Max Mustermann GmbH<br>XY-Straße 2<br>45678 Musterstadt | CEM II/A-LL 52,5 N /Silo<br>/0018     | 30 t 🔜        | Aktiv               |
| >           | 09:33 - 10:33<br>19.04.2022 | 1<br>13000888 - 000010               | Max Mustermann GmbH<br>XY-Straße 2<br>45678 Musterstadt | CEM II/A-LL 52,5 N /<br>Silo / 7004   | 30 t 💭        | abgeschlossen       |

Nachdem Sie die Bestellzusammenfassung geschlossen haben, werden Sie automatisch auf die Bestellübersicht weitergeleitet. Diese finden Sie ebenfalls über den Reiter "Bestellungen & Lieferungen".

#### Sie haben verschiedene Möglichkeiten in der Bestellübersicht zu filtern bzw. zu suchen:

- 1. Nach Kundennummern (falls Sie mehrere Kundennummern zugeordnet sind, können Sie hier aus einem Dropdown-Menü auswählen.
- 2. Nach Datumsbereich (Vergangenheit, aktuelle Bestellungen und zukünftige Bestellungen)
- 3. Nach Zielort bzw. Warenempfänger (wenn Sie mehreren Warenempfängern zugeordnet sind, können Sie auch hier aus einem Dropdownfilter auswählen)
- 4. Nach Auftragsnummer
- 5. Nach Lieferscheinnummer, wenn sie bei Bestellung (1) nun auf Lieferschein (2) umstel len und die Lieferscheinnummer eingeben.

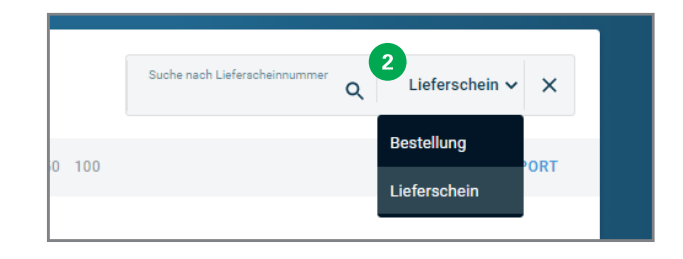

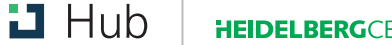

## BESTELISTATUS

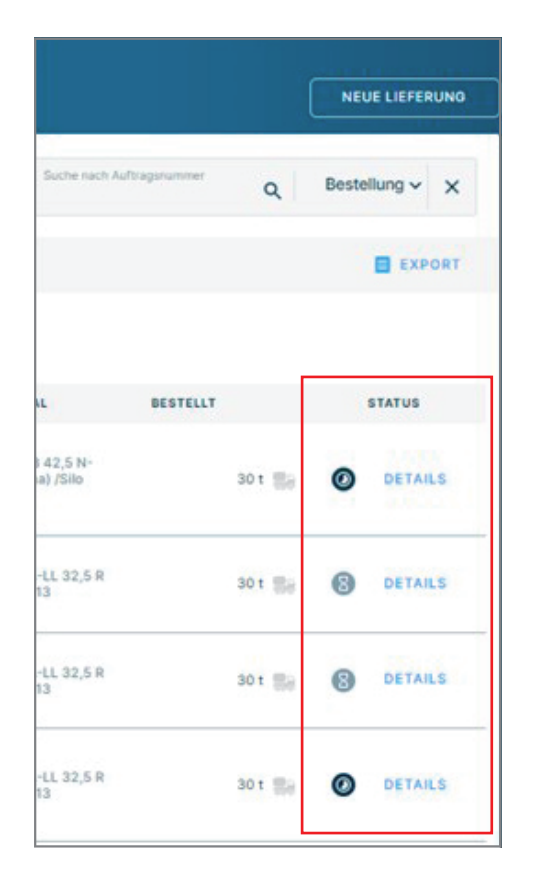

In unserer Bestellbestätigung finden Sie verschiedene Bestellstati anhand welcher Sie Ihre Bestellung nachverfolgen können.

**Unbestätigt:** diesen Status erhält Ihre Bestellung unmittelbar nach dem Absenden der Bestellmaske, sobald unsere Dispo die Bestellung dann bestätigt hat (< 20 Minuten) ändert sich der Status in "bestätigt".

**Bestätigt:** die Bestellung wurde von unserer Disposition bestätigt und wird entsprechend Ihrer Angaben ausgeliefert. Sollten Änderungen an Ihrer Bestellung nötig sein, wird Sie unsere Zentraldisposition anrufen.

**Aktiv:** die Bestellung befindet sich in der Beladung im Werk und wir demnächst ausgeliefert oder ist bereits zu Ihnen unterwegs. Sie können anhand des Pfeilsymbols die Auslieferungsdetails (wie bspw. die Beladungszeit) einsehen:

| $\checkmark$ | 11:56 - 12:11<br>19.04.2022     | 13001979 - 000010      | Max Mustermann GmbH<br>Werk Musterstadt | CEM II/A-LL 52,5 N /Silo<br>/0018 | 30 t                | 🗟 ወ Aktiv |
|--------------|---------------------------------|------------------------|-----------------------------------------|-----------------------------------|---------------------|-----------|
|              | Lieferschein                    | Werk                   | LKW                                     | Geladene Menge                    | beladen             | Status    |
|              | 318439208<br>kein PDP verfügber | Königs<br>Wusterhausen | HALSI343                                | 27.54 t                           | 12:47<br>19.04.2022 | i beladen |

**Abgeschlossen:** dieser Status wird mit der Fakturierung erreicht. Hier können Sie nun auch Ihren Lieferschein mit einem Klick auf die Lieferscheinnummer downloaden, über den Link hinter "Fakturiert" kommen Sie zu Ihrer Rechnung, falls die Finanzansicht für Sie freigegeben ist.

| د | 14:00 - 15:00<br>31.03.2022 | No Info<br>12918091 - 000010 | Max Mustermann GmbH<br>Werk Musterstadt | CEM II/A-LL 42,5 R /Silo<br>/0013 | 30 t 🔜 🥑 abgeschlossen         |
|---|-----------------------------|------------------------------|-----------------------------------------|-----------------------------------|--------------------------------|
|   | Lieferschein                | Werk                         | LKW                                     | Geladene Menge                    | beladen Status                 |
| ( | 318288725                   | Schelklingen                 | RVRW9050                                | 28.3 t                            | 16:03<br>31.03.2022 FAKTURIERT |

Über "Details" gelangen Sie zu den detaillierten Informationen zu Ihrer jeweiligen Bestellung.

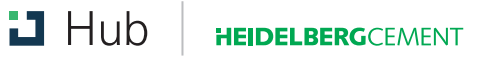

|                                                                    |                                          | 0                               | N/A                    |                                                                   |                                                                        |
|--------------------------------------------------------------------|------------------------------------------|---------------------------------|------------------------|-------------------------------------------------------------------|------------------------------------------------------------------------|
| UNBESTÄTIGT<br>RESERVIERT                                          | UNBESTÄTIGT<br>ANSTEHEND                 | BESTÄTIGT<br>BESTÄTIGT          | STORNIERT<br>STORNIERT | AKTIV<br>1. IN ARBEIT<br>2. TEILVERSENDET<br>3. TEILGELIEFERT*    | ABGESCHLOSSEN<br>1. VERSENDET<br>2. GELIEFERT*                         |
| Reserviert,<br>aber noch nicht von<br>der Disposition<br>bestätigt | Bis zur Bestätigung<br>durch den Versand | Von der Disposition<br>betätigt | N/A                    | Die Auslieferung hat<br>begonnen,<br>Ihre Bestellung ist<br>aktiv | Alle Lieferungen sind<br>abgeschlossen,<br>der Auftrag ist<br>erledigt |

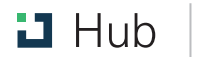

## DOWNLOAD UND EXPORT VON LIEFERSCHEINEN

| 🖬 Hub                      | HEIDELBERGCEMENT            | Übersicht Bestell                    | ungen und Lieferungen                   | Finanzen                          |                          | Θ              |
|----------------------------|-----------------------------|--------------------------------------|-----------------------------------------|-----------------------------------|--------------------------|----------------|
| BESTELL                    | UNGEN                       |                                      |                                         |                                   |                          | NEUE LIEFERUNG |
| Kundenkonto<br>Max Musterm | ann GmbH 🗸                  | Datum<br>01.03-31.03.2022            | Zielort<br>Alle Zielorte                | <b>∨</b>                          | he nach Auftragsnummer Q | Bestellung 🗸 🗙 |
| 2 Download PI              | DFs                         |                                      | Einträge pro Seite                      | e: <b>10</b> 50 100               |                          | 3 EXPORT       |
| Ergebnis fü                | ir Max Mustermann           | GmbH, Werk Mustersta                 | adt                                     |                                   |                          |                |
|                            | WUNSCHTERMIN V              | BESTELLNUMMER/ SAP<br>AUFTRAGSNUMMER | ZIELORT                                 | MATERIAL                          | BESTELLT                 | STATUS         |
| ×                          | 14:00 - 15:00<br>31.03.2022 | No Info<br>12918091 - 000010         | Max Mustermann GmbH<br>Werk Musterstadt | CEM II/A-LL 42,5 R /Silo<br>/0013 | 30 t                     | abgeschlossen  |
|                            | Lieferschein                | Werk                                 | LKW                                     | Geladene Menge                    | beladen                  | Status         |
| 1                          | 318288725                   | Schelklingen                         | RVRW9050                                | 28.3 t                            | 16:03<br>31.03.2022      | FAKTURIERT     |

In der Bestellübersicht haben Sie die Möglichkeit, Ihre Lieferscheindaten bzw. die Liefer-/Bestelldaten herunterzuladen.

Hier gibt es verschiedene Möglichkeiten:

- 1. Den einzelnen Lieferschein zu einer Lieferung herunterzuladen. Einfach per Klick auf den Link hinter der Lieferscheinnummer.
- 2. Alle Lieferscheine zu den angezeigten Lieferungen auf einmal downloaden - mit dem Schieber "Download PDFs" – das ermöglicht Ihnen alle Lieferscheine mit einem Klick herunterzuladen.
- 3. Export der Lieferdaten in der Bestellübersicht als Excel oder CSV Datei. Mit Klick auf Export.

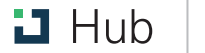

## **I** RECHNUNGSÜBERSICHT

|   | 🛛 Hub             | HEIDELBERGCEM                    | ENT Übersicht                       | Bestellungen und Lieferun    | ngen Finanzen                 | Enladu | ngen                     |        | Θ          |
|---|-------------------|----------------------------------|-------------------------------------|------------------------------|-------------------------------|--------|--------------------------|--------|------------|
|   | RECHN             | UNGEN                            |                                     |                              |                               |        |                          |        |            |
|   |                   |                                  |                                     |                              |                               |        |                          |        |            |
|   |                   |                                  |                                     | Status der Bezahlung         |                               | 2      |                          |        |            |
|   | Datum<br>01.01-31 | 1.03.2022 🛅                      | Status der Bezahlung<br>Alle Status | Alle Status                  |                               | Su     | che nach Rechnungsnummer | Q Rec  | chnung 🗸 🗙 |
|   | Download          | PDFs 🌘                           |                                     | rge 🖾 Offen                  | <b>.G, 01</b> 10 50 <b>10</b> | 0      |                          |        | EXPORT     |
|   | Ergebnis          | <b>für</b> Max Must<br>Mustersta | ermann GmbH<br>dt                   | Teilweise bezahlt            | Rechnung 2022                 |        |                          |        |            |
|   |                   | DATUM V                          | NUMMER                              | ТҮР                          | NET                           | то     | BRUTTO                   | STATUS | AKTIONEN   |
|   | ~                 | 23.02.2022                       | 1001887389                          | Rechnung                     |                               |        |                          | offen  | DETAILS    |
|   | >                 | 23.02.2022                       | 1001887386                          | Rechnung                     |                               |        |                          | offen  | DETAILS    |
|   | >                 | 23.02.2022                       | 1001887387                          | Rechnung                     |                               |        |                          | offen  | DETAILS    |
|   | DAT               | UM V                             | NUMMER                              | ТҮР                          | NETT                          | .0     | BRUTTO                   | STATUS | AKTIONEN   |
| Č | 23.0              | 2.2022                           | 1001887389                          | Rechnung                     |                               |        |                          | offen  | DETAILS    |
|   |                   | Lieferschein                     | Bestellnumm<br>er                   | <ol> <li>Material</li> </ol> |                               | Menge  | Transportmittel          |        | Abholung   |
|   | 3                 | 317728095<br>kein PDF verfügbar  | 12638802                            | CEM II/A-S 42,5 R /Silo /    | /0014                         |        | LKW: HDJ123              |        | Nein       |

Über den Reiter "Finanzen" oder den Button "vorheriger Monat", "vorherige 3 Monate" auf der Startseite können Sie die Rechnungsübersicht öffnen.

| FINANZEN      |                  |                    |
|---------------|------------------|--------------------|
| RECHNUNG NACH | DATUM            |                    |
|               | VORHERIGER MONAT | VORHERIGE 3 MONATE |

Hier finden Sie Ihre Rechnungen, sortiert nach Datum, Rechnungsnummer, Typ, Netto-/ Bruttobetrag und Rechnungsstatus.

Über den kleinen blauen Pfeil vor der jeweiligen Rechnungszeile, können Sie unter (3) den zur Rechnung gehörigen Lieferschein/Lieferung aufklappen und downloaden.

Filtern können Sie nach

- Datum (vergangen, heute, zukünftig),
- Status (vollständig bezahlt, teilweise bezahlt, offen)
- Rechnungsnummer oder Lieferschein (wenn sie dies unter (1) auswählen und die jeweilige Nummer unter (2) eintragen.

| Suche nach Rechnungsnummer | Q | Rechnung 🗸   | ×   |
|----------------------------|---|--------------|-----|
|                            |   | Rechnung     | ORT |
|                            |   | Lieferschein |     |

🛛 Hub

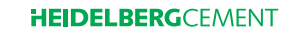

RECHNUNGSDETAILS DOWNLOAD UND EXPORT

| 🛛 Hub              | HERELEPSCOMPT | Übersicht                             | Bestellungen und Lieferungen | Finanzen         | Einladungen                |        | Θ            |
|--------------------|---------------|---------------------------------------|------------------------------|------------------|----------------------------|--------|--------------|
| RECHNU             | JNGEN         |                                       |                              |                  |                            |        |              |
| Deturn<br>01.01-31 | .03.2022 🗎    | Status der Bezahlung<br>Alle Status v |                              |                  | Suche nach Rechnungsnummer | ۹      | Rechnung 🗸 🗙 |
| Download           | PDFs 🕬        |                                       | Einträge pro Seite           | 10 50 <b>100</b> |                            |        | EXPORT       |
| Ergebnis           | Max Muster    | rmann GmbH                            | 01.01.2022 - 31.03           | 2022             |                            |        |              |
|                    | DATUM ~       | NUMMER                                | TYP                          | NETTO            | BRUTTO                     | STATUS | AKTIONEN     |
| ×                  | 23.02.2022    | 1001887389                            | Rechnung                     |                  |                            | offen  | DETAILS      |
| •                  | 23.02.2022    | 1001897385                            | Rechnung                     |                  |                            | offen  | DETAILS      |
| •                  | 23.02.2022    | 1001887387                            | Rechnung                     |                  |                            | offen  | DETAILS      |
| •                  | 23.02.2022    | 1001887388                            | Rechnung                     |                  |                            | offen  | DETAILS      |

Über den Link hinter "Details" kommen Sie zu den Rechnungsdetails der ausgewählten Rechnung. Hier finden Sie nun alle Rechnungsinformationen, sowie die dazugehörige Lieferung mit Lieferschein, diesen können sie hier unter (1) auch herunterladen.

Die Rechnung können Sie unter (2) "Download PDF" herunterladen und die Rechnungsdetails unter (3) "Export" als Excel Datei oder CSV Datei exportieren.

| Hub Heidelber                                                 | RGCEMENT Übersicht                                  | Bestellungen und Lieferungen          | Finanzen        |                                                             | Θ             |
|---------------------------------------------------------------|-----------------------------------------------------|---------------------------------------|-----------------|-------------------------------------------------------------|---------------|
| < RECHNUNGEN                                                  | I                                                   |                                       |                 |                                                             |               |
| №1001921533<br><b>RECHNUNG</b>                                |                                                     |                                       |                 | 2 ± DOWNLOAD P                                              | PDF EXPORT    |
| RECHNUNGSDET                                                  | TAILS                                               |                                       | STATUS<br>Offen | KOSTENZUSA                                                  | MMENFASSUNG   |
| RECHNUNGSNUMMER<br>1001921533<br>RECHNUNGSDATUM<br>17.04.2022 | AUFTRAGGEBER<br>Max Mustermann GmbH<br>Musterstraße | RECHNUNG AN<br>ABC GmbH<br>Def Straße |                 | MATERIALIEN<br>CEM II/A-LL 32,5R /Silo /0<br>STEUER<br>MwSt | 1014          |
|                                                               | 12345 Musterstadt                                   | 67890 Musterheim                      |                 | Gesamt                                                      | 1248          |
| Fakturierte Positionen                                        | gruppiert nach Material                             |                                       |                 |                                                             |               |
| LIEFERDATUM                                                   | MATERI                                              | ı                                     | MENGE           | VERTRAG                                                     | ZWISCHENSUMME |
| ✓ 14.04.2022                                                  | CEM II/A                                            | -LL 32,5R /Silo /0014                 | 27,6 t          | 220143927                                                   | 3.149,16 €    |
| Liefers                                                       | cheinnummer<br>Auftragsnut                          | ner/ SAP Transportm                   | ittel Qual      | ität Einheitspreis                                          | Zwischensumme |
| 318410                                                        | 1 HUB<br>12984106                                   | LKW: SRG4                             | 567 2           | 7,6 t                                                       |               |
|                                                               |                                                     |                                       |                 |                                                             |               |

# EINLADUNGSFUNKTION FÜR DIE GESCHÄFTSFÜHRUNG

|                               | Übersicht Bestellungen und Lieferur | ngen Finanzen Einladungen                                                                | Θ |
|-------------------------------|-------------------------------------|------------------------------------------------------------------------------------------|---|
| Kundennummer 1079674700       |                                     |                                                                                          |   |
| EINEN NEVEN NUTZER HINZUFÜGEN |                                     |                                                                                          |   |
| FINANZEN                      |                                     |                                                                                          |   |
| RECHNUNG NACH DATUM           | IONAT VORHERIGE 3 MONATE            | RECHNUNGEN DER LETZTEN 30 TAGE<br>Keine Rechnungen in den letzten 30 Tagen<br>Zeige alle |   |
| BESTELLUNGEN                  |                                     |                                                                                          |   |
| NEUE LIEFERUNG                | BESTELLUNGEN NACH STATUS            |                                                                                          |   |
| LIEFERUNG ANLEGEN             |                                     |                                                                                          |   |
|                               |                                     |                                                                                          |   |

Über den Button "Einen neuen Nutzer anlegen" können Sie Ihren Mitarbeitern Zugang zu HUB mithilfe eines Links gewähren.

Über den Reiter "Einladungen" gelangen Sie ebenfalls zu dieser Funktion.

Dies Funktion steht ausschließlich der Geschäftsführung zur Verfügung und ist für andere Nutzer nicht sichtbar.

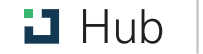

# EINLADUNGSFUNKTION FÜR DIE GESCHÄFTSFÜHRUNG

| Berechtigung für Zugriffsebene                                                                                                    |                                        | Link Konfiguration                                                                                                    |
|----------------------------------------------------------------------------------------------------|----------------------------------------|----------------------------------------------------------------------------------------------------|
| <ul> <li>Kundennummernebene</li> <li>Zahler Ebene</li> <li>Kunden auswählen<br/>Max Mustermann GmbH</li> <li>Einladungslink für Max Mustermann GmbH, Werk Musterstadt</li> </ul> |                                        | Der Link läuft ab in (Tage)     7       02.05.2022     7       Wie oft kann der Link verwendet     10       werden     (max 100) |
| Was darf der Nutzer?                                                                                                    |                                        | > LINK GENERIEREN                                                                                                    |
| Kann Bestellungen und Lieferungen einsehen                                                                                                    |                                        |                                                                                                    |
| Kann Aufträge erstellen und ändern                                                                                                    |                                        |                                                                                                    |
| Kann Rechnungen einsehen                                                                                                    |                                        |                                                                                                    |
| Projekte und Standorte<br>Alle Projekte und Standorte                                                                                                    | ^                                      |                                                                                                    |
| Alle Projekte und Standorte C ÄNDERUNGEN VERW                                                                                                    | Projekte und Standorte                 |                                                                                                    |
| SPEZIFISCHE PROJEKTE UND BAUSTELLEN ZUWEISEN                                                                                                    | Alle Projekte un<br>PROJECTS AND SIT   | d Standorte ANDERUNGEN VERWERFEN                                                                                                 |
|                                                                                                    | Es werden nur Pro<br>Monaten und der 2 | jekte mit Aufträgen aus den letzten 3<br>Zukunft angezeigt                                                                       |
|                                                                                                    | 🗆 የ Max Mu                             | stermann GmbH                                                                                                    |

Innerhalb dieses Fensters können Sie nun die Zugriffsrechte für Ihre Nutzer festlegen und anschließend einen Link generieren.

#### 1

Hier können Sie festlegen welche Rechte der Nutzer haben soll:

- Bestellungen und Lieferungen einsehen
- Bestellungen/Aufträge erstellen und ändern
- Rechnungen einsehen

#### 2

Hier können Sie die Warenempfänger festlegen, für welche Ihr Nutzer bestellen kann, hierzu klicken Sie bitte auf "spezifische Projekte und Baustellen zuweisen".

Anschließend können Sie aus der Liste Ihre Zielorte auswählen.

#### 3

Hier können Sie die Gültigkeitsdauer und Verwendungshäufigkeit für Ihren Link festlegen und anschließen den Link generieren und kopieren. Nun können Sie den Link weiterleiten.

| > LINK GENERIEREN                                                                           |
|---------------------------------------------------------------------------------------------|
| Einladungslink erstellt                                                                     |
| https://hub-uat.heidelbergcement.de/receiveInvite/DE/4                                      |
| COPY LINK                                                                                   |
| A ÖFFENTLICHER LINK                                                                         |
| Jeder der Zugang zu diesem Link hat wird mit obigen Berechtigungen<br>Zugang zum Hub haben. |

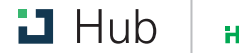

## SOLLTEN SIE WEITERE FRAGEN HABEN...

Finden Sie die Antwort vielleicht in unseren FAQs, falls nicht können Sie sich gerne jederzeit per E-Mail an hub@heidelbergcement.com oder an Ihren zuständigen Vertriebsmitarbeiter wenden.

Viel Erfolg mit HUB!

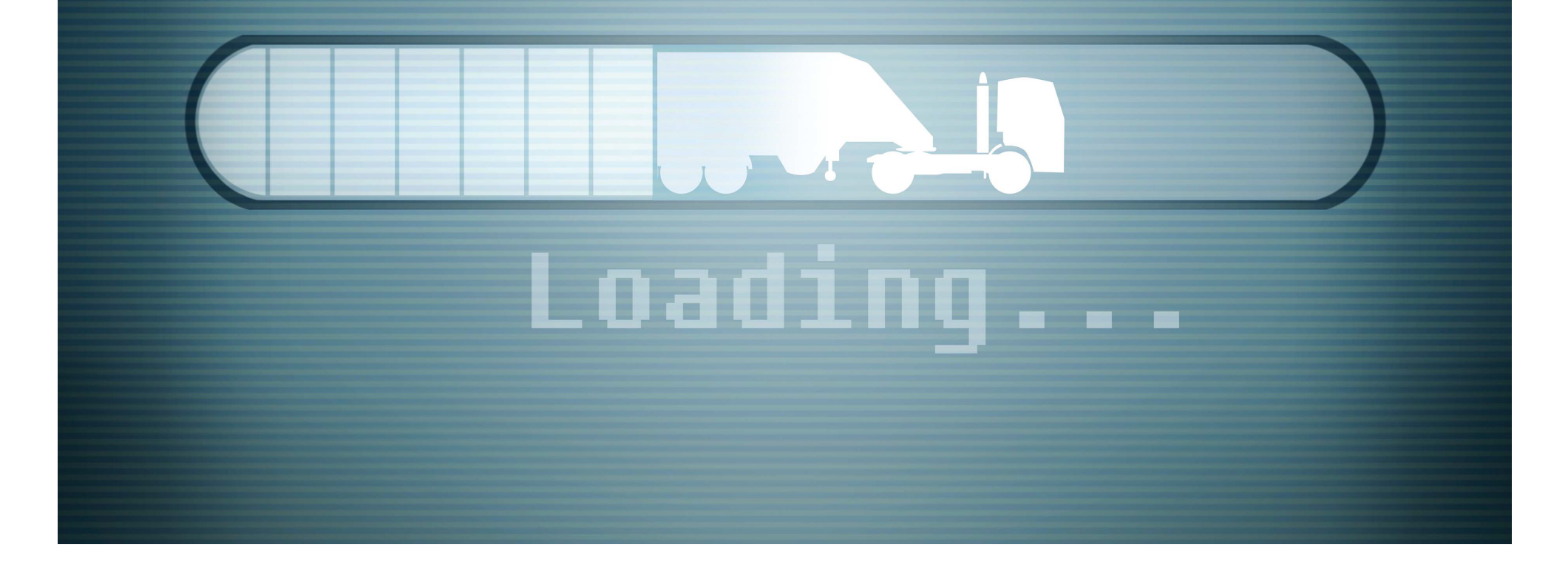

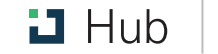